# Begin at the Edison Library webpage...

Click <u>LCPL Access Digital Resources</u> (purple, under Quick Links) Click <u>See All Databases</u> (under Pick a Topic) Click Student Resources (tiny, blue, under Category tab)

### **Career Cruising**

Enter Library Card Number (barcode on LCPL eLibrary Card) Click Learn About Careers (in left menu) Do a keyword search for your career Click on career Explore tabs on the left (job description, earnings, education, etc.) Click <u>Help</u> – tiny link at bottom – and scroll to bottom of help page for citation information Cite using MLA Citation directions from Mr. Pagán:

"Librarian." Career Cruising. 2020. WEB. 17 March 2020.

## **Testing and Education Reference Center:**

Create login Click <u>Career</u> (top right) Click <u>What Type of Student are You</u> Click <u>Career</u> Click <u>I Need Career Advice</u>

#### **INSPIRE**:

Click Databases by Subject

Click Careers

#### **Vocational and Career Collection**

#### **Vocational Studies Premier**

For both: Search for career (such as "welder career") and limit results to bring up newer articles

Another reputable source:

#### mynextmove.org

Do a keyword search for your career and click search Click on career Explore available information Click <u>Cite this Page</u> – tiny link at bottom – for citation information